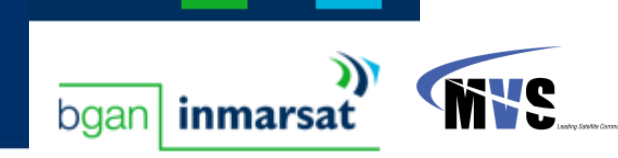

## How to add Static IP address via the LaunchPad

Click on the "**BGAN Services**" menu in LaunchPad (found at the top of the toolbar in LP). Scroll down to "LaunchPad APN Options" and click on this option.

| APN Configuration                              |                   | ×             |
|------------------------------------------------|-------------------|---------------|
| Defined APNs                                   |                   |               |
| Select APN                                     | bgan.inmarsat.com | <b>v</b>      |
| Add bgan.inmarsat.com<br>mvs.bgan.inmarsat.com | bgan.inmarsat.com |               |
|                                                |                   |               |
| Current default APN                            | bgan.inmarsat.com | Fetch from SM |
| ок                                             | Cancel Apply      | Help          |
|                                                |                   |               |

Check the displayed APN in the **Select APN** field. If it is not correct, select the required APN (for example, **mvs.bgan.inmarsat.com)** from the drop-down list and click on the **"Edit"** button.

| e et a contragge               | ration                                         |           |              | × |
|--------------------------------|------------------------------------------------|-----------|--------------|---|
| Defined APN<br>Select APN<br>A | s mvs.bgan.inmar                               | sat.com   | Make default |   |
| urrent def                     | PN Configuration<br>APN mvs.bgan.inm           | arsat.com |              |   |
| earest cit                     | Username<br>Password<br>Prompt for credentials |           |              |   |
|                                | Help OK                                        | Cancel    | Apply        | - |

Type in the **Username** and **Password** (supplied by your Service Provider) in the respective boxes. Click **OK** button, and **OK** again.

In the **Data** section, you must edit connection properties to each of the selected icons e.g. 'Connect Standard', 'Connect Streaming 32' etc. This process must be repeated for each data icon as follows (if you planning to use static IP with these connections):

1. Bring up the LaunchPad and select the "Data" Tab BGAN LaunchPad 2.7.0 - 🗆 × File Terminal BGAN services Update Help Data Phone Services. Text(0) Usage Support ietun Welcome to BGAN. Click on the map or choose your nearest city to display terminal pointing instructions. Nearest city: Moskva, Russia Help me setup BGAN Recommended: Antenna angle: 27º Compass direction: SSE (148°) Register with network now Connected to Status Signal strength In pointing mode. To use HNS 9201 Inmarsat services please setup the BGAN terminal. 100% GPS: New bgan inmarsat Help

## 2. Click on the "Advanced" button

| e Terminal BGAN           | services Upda          | ate Help          |                            |                          | <b>MVS</b>           | (?)      |
|---------------------------|------------------------|-------------------|----------------------------|--------------------------|----------------------|----------|
| Setup<br>Data connections | Data                   | Phone             | Text(0)                    | Usage                    | Services             | Support  |
|                           |                        |                   |                            | $\setminus$              |                      |          |
| $\bigcirc$                | 32                     | 6                 |                            | 28                       | 256                  |          |
| Disconnect<br>Standard    | connect<br>Streaming 3 | coni<br>32 Stream | nect cor<br>ning 64 Strear | nnect o<br>ning 128 Stre | connect<br>aming 256 |          |
|                           |                        |                   |                            |                          |                      |          |
| View all Data             | connections            | on terminal       |                            |                          | Advanced             | Help     |
| onnected to<br>HNS 9201   | 1                      | Status            | andard Data con            | nection open.            | Signal strengt       | th       |
| <b>#)</b> 100%            |                        | Re Re             | ady for Phone, T           | ext and Data.<br>Help    | bgan                 | inmarsat |

**3.** Select the Icon that you would like to configure (standard or streaming) for example, the **Streaming 32** Icon.

4. Click on the "Edit" button:

| Connection icon | setup                                                                                                    | X  |
|-----------------|----------------------------------------------------------------------------------------------------|----|
| Available icons | Streaming 32       Streaming 64    Current settings Connection quality : Streaming Application to vaunch : null  | 7. |
| Move            | Ieft     Move right     Hide icon     Edit     Remove       Add new VPN     Add new connection     OK     Cancel |    |

5. New window will pop-up:

| Icon                                                    | Icon label:         | 32 Static QoS |  |
|---------------------------------------------------------|---------------------|---------------|--|
| IP Data service<br>Standard<br>Streaming<br>Streaming P | arameters /         |               |  |
| Desired Ra<br>Minimum F                                 | ite 32k<br>Rate 32k | *             |  |
|                                                         |                     |               |  |

6. Make sure you Label your Icon – for example label it "Streaming Static" or a title of your choice (max number of characters allowed is 15).

- 7. Check the displayed APN in the **Select APN** field. If it is not correct, select the required APN (mvs.bgan.inmarsat.com for our example) from the drop-down list.
- 8. Click on the section "Use Dynamic IP address", and press "Apply" button.

| Select APN       | default           |                                                                                                    |         | - |   |
|------------------|-------------------|----------------------------------------------------------------------------------------------------|---------|---|---|
|                  | bgan.inmarsa      | at.com                                                                                                    | 1       |   |   |
| -IP Configuratio | n mvs.bgan.inr    | marsat.com                                                                                                    |         |   |   |
| C Use Dynam      | ic (Network Ass   | ianed IP Add                                                                                                    | (ress)  |   |   |
|                  |                   |                                                                                                    |         |   |   |
| C Use Static     | IP Address        | -                                                                                                    |         |   |   |
|                  |                   | in the second second se |         |   |   |
| Ose Dynam        | iic (Network Assi | igned) DNS (                                                                                                    | Servers |   | / |
| C Use Static     | DNS Server        |                                                                                                    |         |   |   |
|                  |                   |                                                                                                    |         |   |   |
| Primary DNS Se   | erver             | 1                                                                                                    |         | / |   |
|                  |                   | -                                                                                                    |         |   |   |
| Secondary DNS    | 3 Server          | 0                                                                                                    |         |   |   |
| <b>E</b> 11 11 1 |                   |                                                                                                    |         |   |   |
| I∽ Use Heade     | r compression     |                                                                                                    |         |   |   |
|                  |                   |                                                                                                    |         |   |   |
|                  |                   |                                                                                                    |         | 1 |   |

You have now successfully added the Static IP address to the LaunchPad.